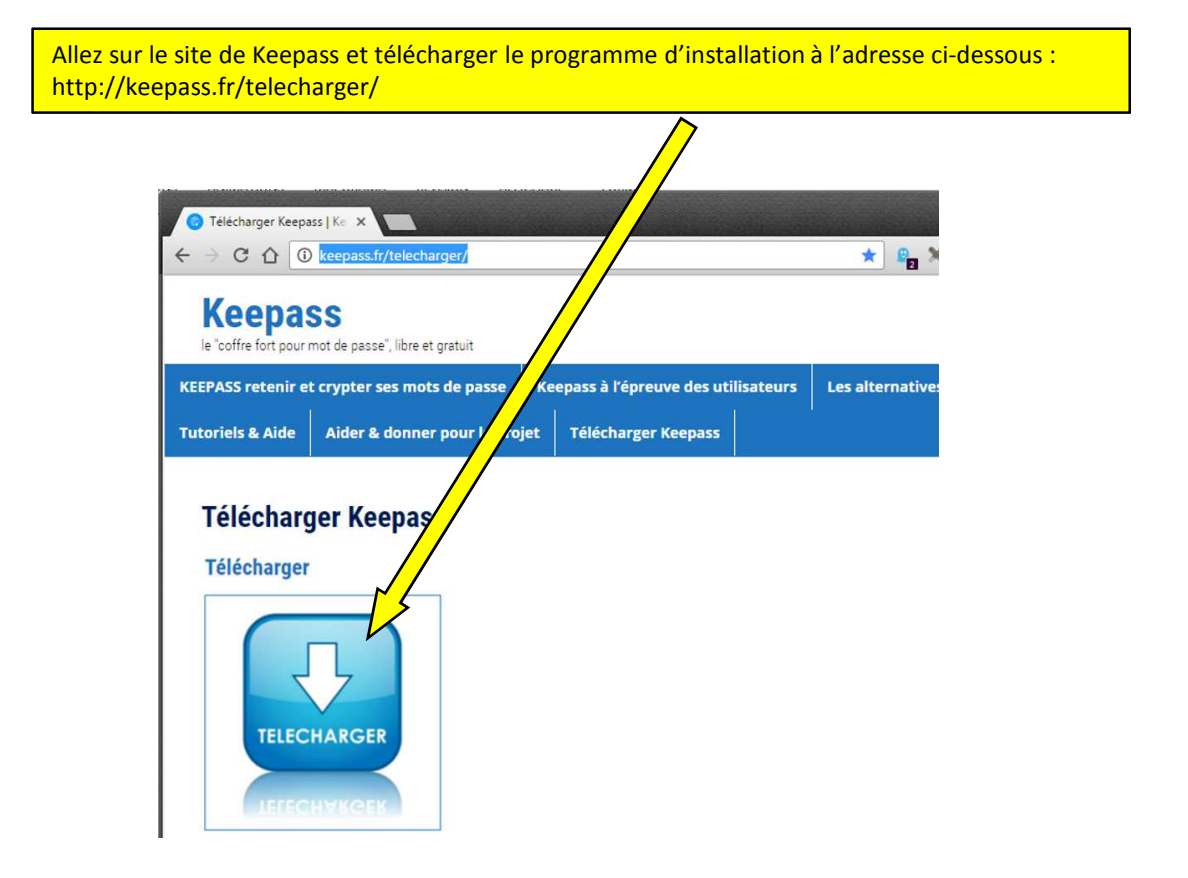

On peut aussi aller sur le site <u>http://keepass.info/download.html</u> et cliquer sur le bouton "Professional Edition KeePass 2.34" pour télécharger le même programme

Enregistrez le programme d'installation « KeePass-2.34-Setup.exe » sur l'ordinateur ... ... et lancez son exécution

| Affichage Outils ?           |                          |                  |
|------------------------------|--------------------------|------------------|
| Inclure dans la bibliothèque | Nouveau dossier          |                  |
|                              | Nom                      | Modifié le       |
|                              | 🔀 KeePass-2.34-Setup.exe | 12/12/2016 10:50 |
|                              |                          |                  |
|                              |                          |                  |
|                              |                          |                  |

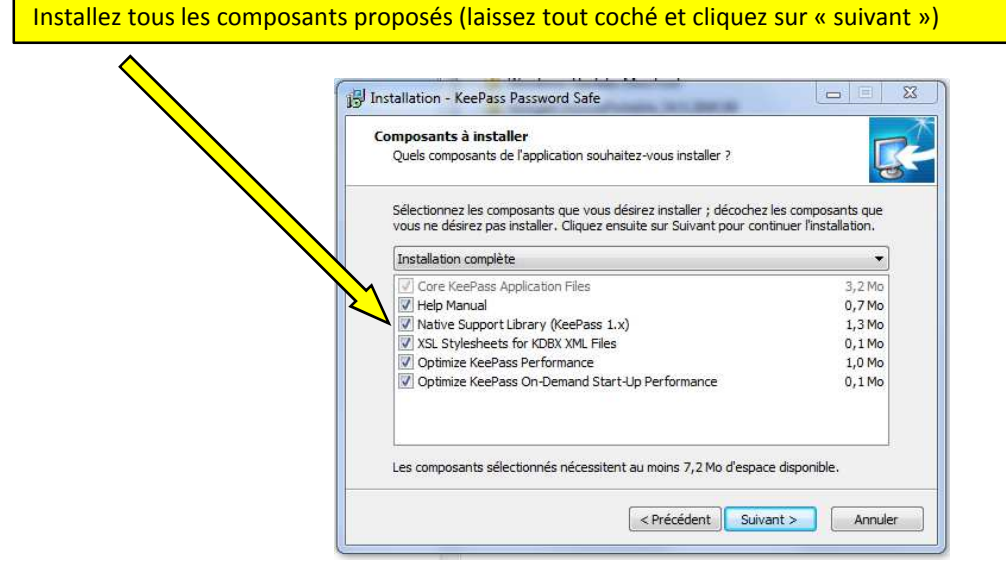

laissez coché l'option « Associer keypass avec .kbdx » et cliquez sur « suivant »

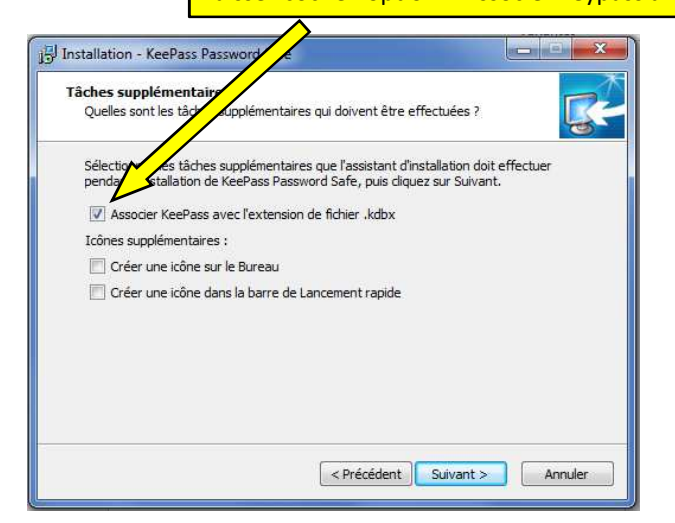

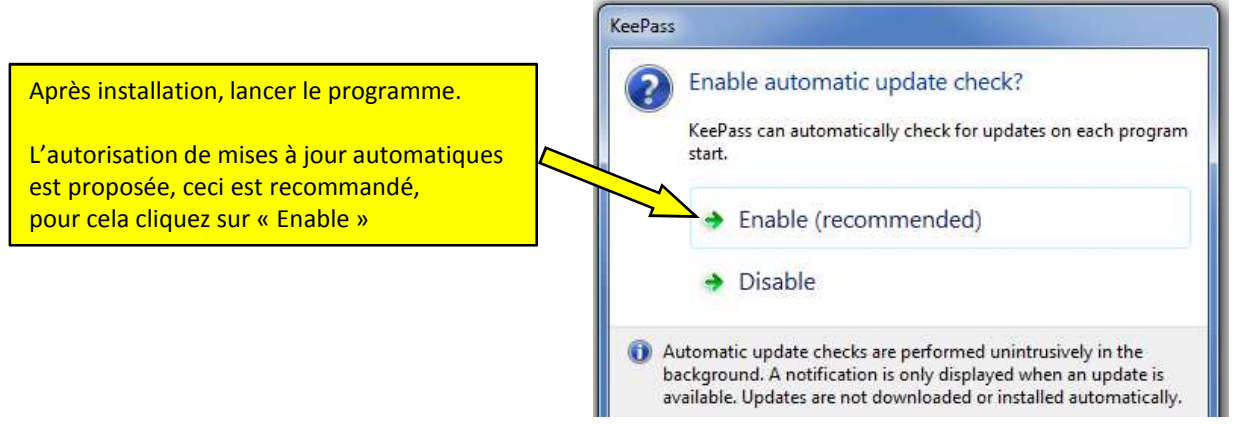

#### (A) KeePass - - X File Edit View Tools Help 📴 📴 🔍 - 🗟 🖄 👄 - 🛍 📥 🔍 💎 - 🚇 🗎 + Title URL Notes User Name Password

Pour une version française : cliquez sur « view » puis sur « Change Language » KeePass File Edit View Tools Help 🕞 📴 📑 🛐 Change Language. \* Show Toolbar ~ ame Password URL Notes ~ Show Entry View Window Layout . Always on Top Configure Columns... Sort By . TAN View Options ۲ Grouping in Entry List ۲ Show Entries of Subgroups Т

Il n'y a que l'anglais qui est proposé ... Cliquez sur « Get more languages » (obtenir d'autres langues) Select Language Select Language Here you can select a different user interface language. Available Languages Version Author Contact 😁 English 2.34 Dominik Reichl http://www.dominik-r... Get more languages. Close

### La fenêtre principale du programme est affichée

×

 $\overline{}$ 

Le navigateur internet s'ouvre sur la page keepass.info/translations.html Dans la ligne « French », cliquez sur le lien vers la version [2,34+]

| C 1 keepass.info/translations.html |               |                                       | 露 ☆                  |          | 9     |
|------------------------------------|---------------|---------------------------------------|----------------------|----------|-------|
| CE fdigiusto l                     | N6 📃 @@ 📃 A 1 | 📜 CIA 🧻 Fav 🛄 Div 📄 Mols 📄 Tab 📄 It 🚦 | Mint G               | MC F     | oudre |
|                                    |               | Chramosta and T. Glabasña (1.x)       | [1.31+]              | [2.34+]  |       |
|                                    | Danish        | Christian Staal 🔏                     | [1.29+]              | [2.29+]  |       |
|                                    | Dutch         | Hilbrand Edskes                       | [1.31+]              | [2.34+]  |       |
|                                    | English       | Dominik Reichl 😂                      | Built-in,<br>downloa | no<br>d  |       |
|                                    | Estonian      | A. Kuhlberg (2.x), A. Viiand 🏖 (1.x)  | [1.14+]              | [2.34+]  |       |
|                                    | Finnish       | J. Hurtig (2.x), A. Tähtinen (1.x)    | [1.11+]              | [2.1     | ļ     |
|                                    | French        | Ronan Plantec 🏖                       | [1.31+]              | [2.34+]  |       |
|                                    | Galician      | Jesús Amieiro                         |                      | [2,x] n. |       |

| Juvers                                                                                               |                                                                                                    |
|----------------------------------------------------------------------------------------------------|----------------------------------------------------------------------------------------------------|
| <ul> <li>Bibliothèques</li> <li>Documents</li> <li>Images</li> <li>Muriana</li> </ul>                | Sélectionnez le répertoire pour télécharger le fichier Keepass-2.34-French-c.zip<br>Il se peut que votre navigateur l'enregistre automatiquement dans votre<br>dossier de Téléchargement par défaut |
| <ul> <li>Musique</li> <li>Vidéos</li> <li>Ordinateur</li> <li>sys (C:)</li> <li>Data (E:)</li> </ul> |                                                                                                    |
| 1.000                                                                                                |                                                                                                    |
| Nom du fichier : Keef                                                                                |                                                                                                    |

Le fichier Keepass-2.34-French-c.zip est une archive compressée, il faudra la décompresser (avec 7zip par exemple) pour extraire le fichier French.Ingx qu'il faudra placer dans le même répertoire que le programme exécutable keepass.exe

(Normalement, il a été installé dans « C:\Program Files (x86)\KeePass Password Safe 2 »

| Fichier Edition Affichage Outils | ?                          |                  |                     |   |
|----------------------------------|----------------------------|------------------|---------------------|---|
| Organiser 🔻 📄 Ouvrir 🛛 Grave     | er Nouveau dossier         |                  |                     |   |
| 🔆 Favoris                        | Nom                        | Modifié le       | Туре                | T |
|                                  | 🔋 Plugins                  | 12/12/2016 09:49 | Dossier de fichiers |   |
| 😹 Bibliothèques                  | 👔 XSL                      | 12/12/2016 09:53 | Dossier de fichiers |   |
| Documents                        | French.Ingx                | 09/11/2016 19:53 | Fichier LNGX        |   |
| 🔚 Images                         | 👔 KeePass.chm              | 11/06/2016 10:55 | Fichier HTML co     |   |
| J Musique                        | KeePass.config.xml         | 03/11/2013 12:02 | Document XML        |   |
| 🛃 Vidéos                         | KeePass.exe                | 11/06/2016 10:53 | Application         |   |
|                                  | KeePass.exe.config         | 11/06/2016 10:55 | Fichier CONFIG      |   |
| 📮 Ordinateur                     | KeePass.XmlSerializers.dll | 11/06/2016 10:53 | Extension de l'app  |   |
|                                  | KeePassLibC32.dll          | 11/06/2016 10:48 | Extension de l'app  |   |
| 📮 Réseau                         | KeePassLibC64.dll          | 11/06/2016 10:50 | Extension de l'app  |   |
|                                  | License.txt                | 01/01/2016 13:33 | Fichier TXT         |   |
|                                  | ShInstUtil.exe             | 11/06/2016 10:54 | Application         |   |
|                                  | unins000.dat               | 12/12/2016 09:53 | Fichier DAT         |   |
|                                  | 18 unins000.exe            | 12/12/2016 09:53 | Application         |   |

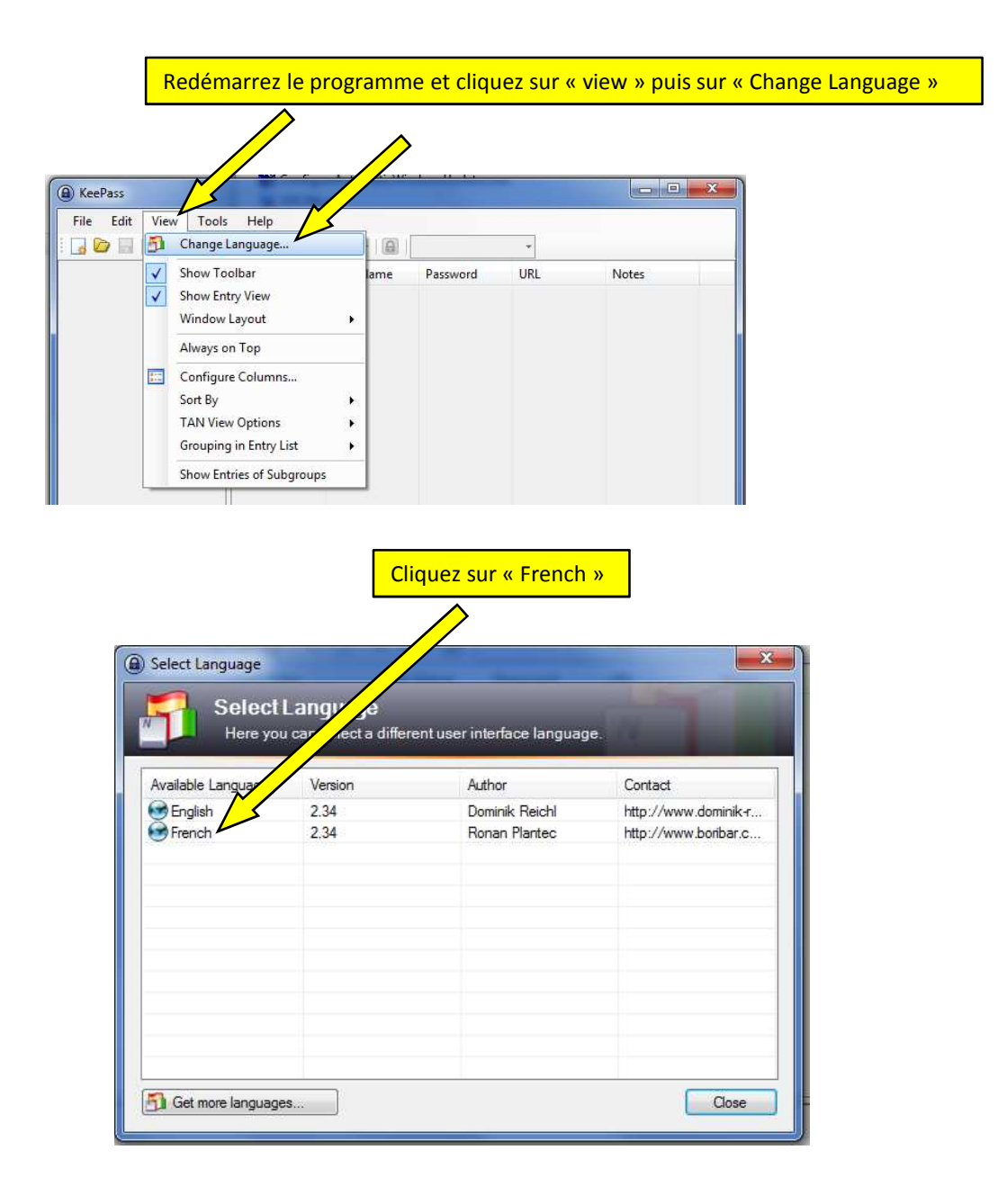

Le message vous dit que la langue a été activé et que le programme doit être redémarré

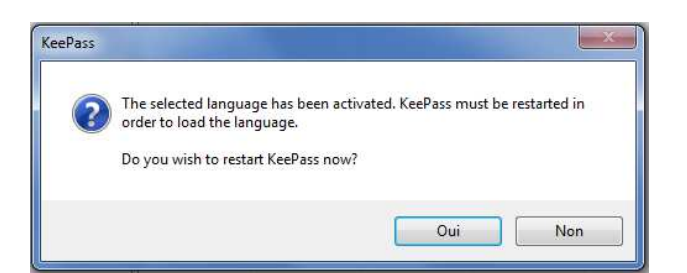

Le programme redémarre en version française ...

| Fichier Édition Affic | hage Outils      | Aide                |              |               |       |
|-----------------------|------------------|---------------------|--------------|---------------|-------|
|                       | 2 <b>0 - 6</b> 4 | ∳ Q,≪-  <b>@</b>  [ |              | +             |       |
|                       | Titre            | Nom d'utilis        | Mot de passe | Adresse (URL) | Notes |
|                       |                  |                     |              |               |       |
|                       |                  |                     |              |               |       |
|                       |                  |                     |              |               |       |

#### Il faut créer une nouvelle base de données de clés ... Cliquez sur « Fichier » puis sur « Nouvelle »

| Fich | ier Édition Affichag | e Outils | Aide |              |              |               |       |
|------|----------------------|----------|------|--------------|--------------|---------------|-------|
| 0    | Nouvelle             | Ctrl+N   |      | <- (B)       |              | -             |       |
|      | Ouvrir               |          | •    | Iom d'utilis | Mot de passe | Adresse (URL) | Notes |
|      | Rouvrir              |          | ×    |              |              |               |       |
| 3    | Fermer               | Ctrl+W   |      |              |              |               |       |
|      | Enregistrer          | Ctrl+S   |      |              |              |               |       |
|      | Enregistrer sous     |          | ÷.   |              |              |               |       |

Vous pouvez garder le nom qui est proposé par défaut « NouvelleBaseDeDonnées.kdbx » ou en choisir un autre, mais en gardant l'extension .kdbx Sélectionnez le dossier où va être créé cette base de données de clés puis validez

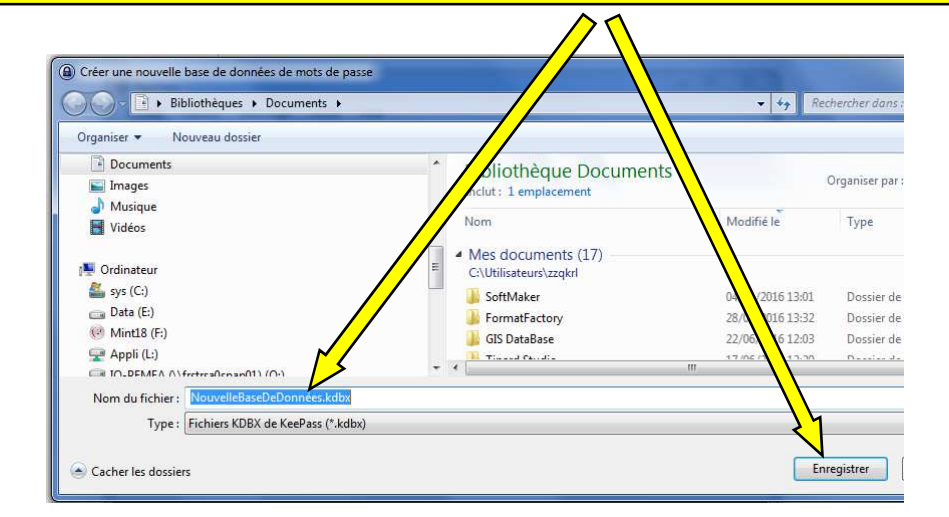

6/8

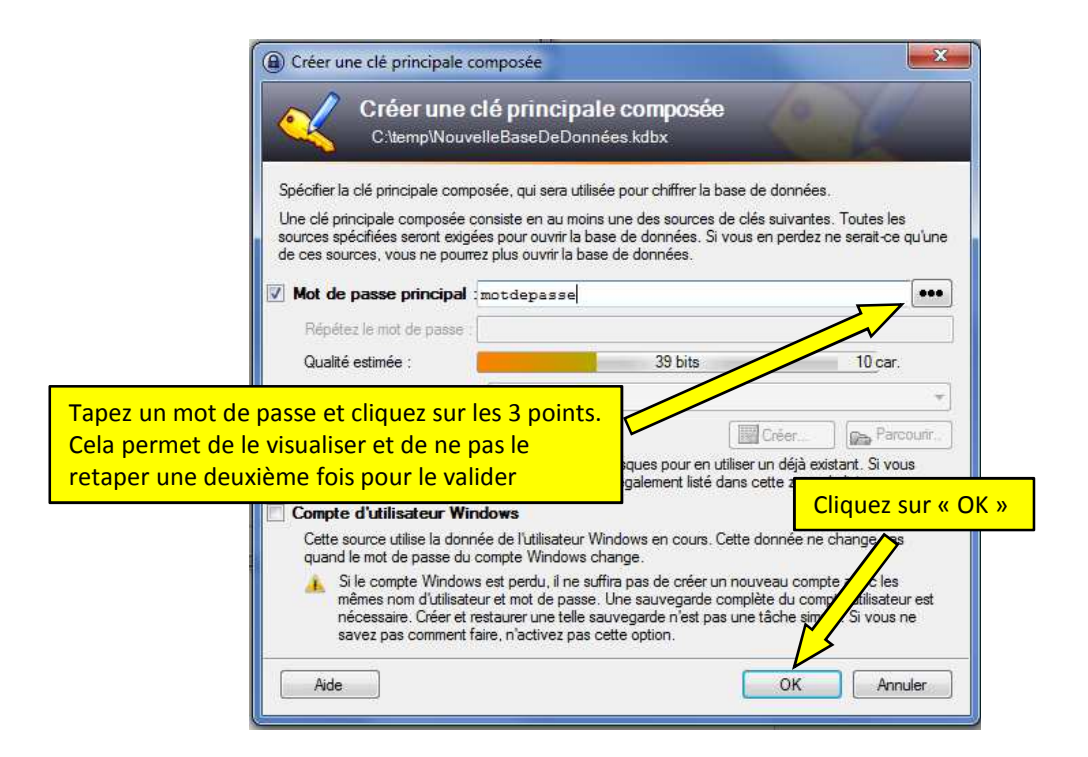

| Général  | Sécurité Compre       | ssion Corbeille Avancé                                  |      |
|----------|-----------------------|---------------------------------------------------------|------|
| Nom de   | la base de données    | : Entrer un nom pour la base de données ou laisser le à | vide |
| Descritp | tion de la base de de | onnées :                                                |      |
|          |                       | _                                                       |      |
| Clique   | ez sur « OK »         |                                                         |      |

#### 2 clés d'exemple ont été créées par défaut, vous pouvez les supprimer

| Fichier Edition Affichag | ge Outils Aid | de<br>🔍 ኛ •   🔒   1 | Recherche    |               |       |
|--------------------------|---------------|---------------------|--------------|---------------|-------|
| NouvelleBaseDeDonnée     | Titre         | Nom d'utilis        | Mot de passe | Adresse (URL) | Notes |
| Général                  | Exemple d     | Nom d'utilis        | ******       | http://keepa  | Notes |
| Windows                  | 🔑 Exemple d   | Michael321          | *******      | http://keepa  |       |
| Internet                 |               |                     |              |               |       |
| Courriel                 |               |                     |              |               |       |
| 🐝 Banque à domicile      |               |                     |              |               |       |
| 1 Banque a domicile      |               |                     |              |               |       |

Si vous avez déjà un fichier de clés ... mais si celui-ci a été créé avec la version KeePass1 le format de la base de données sera alors un fichier avec l'extension kdb au lieu de kdbx Vous pouvez importer ce fichier de clés dans KeePass2 de la façon suivante : - Cliquez sur « Fichier » puis sur « Importer » ... Choisissez le format KDB (1.x)

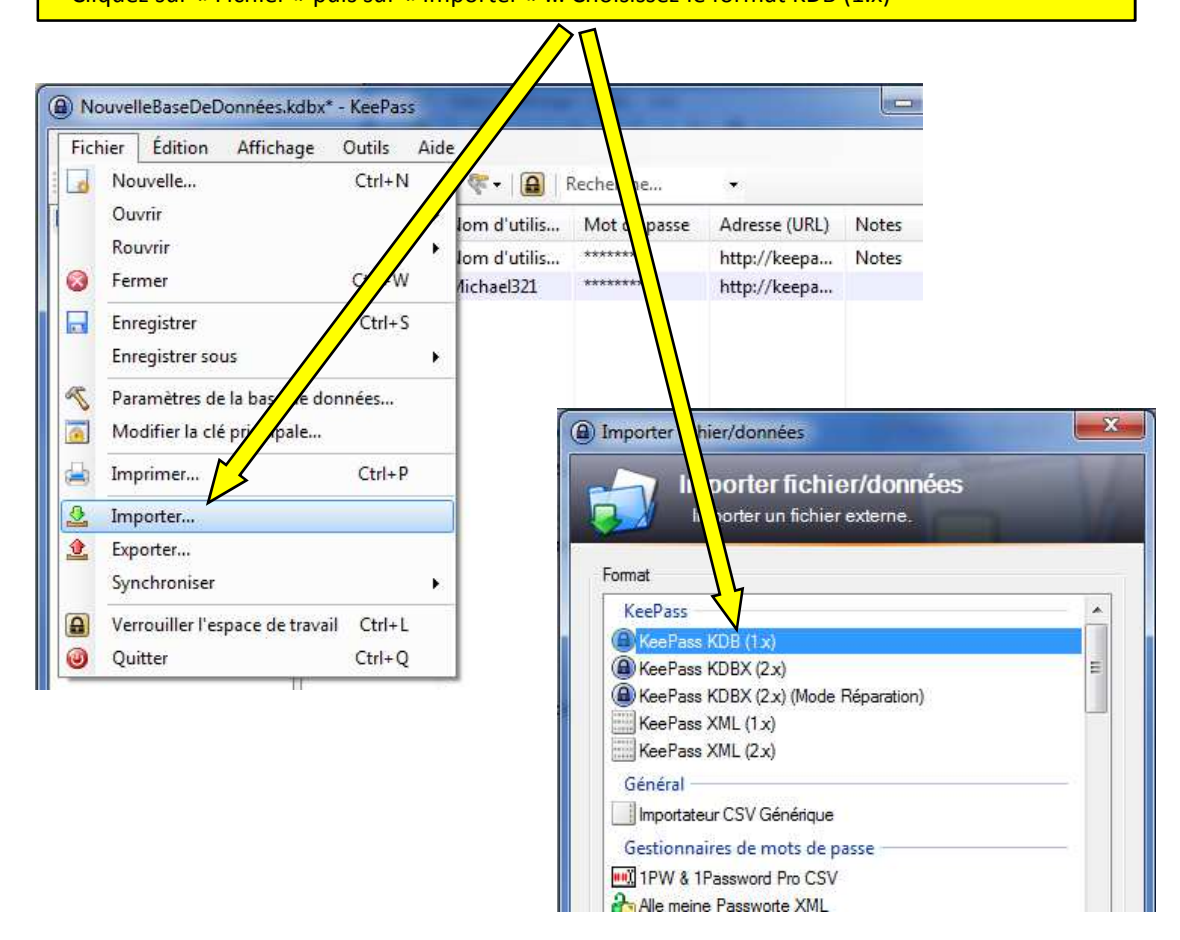